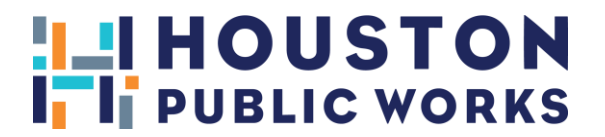

# HOUSTON PERMITTING CENTER SIGN ADMINISTRATION ONLINE PAYMENT

### SIGN ADMINISTRATION ONLINE SURVEY PAYMENT INSTRUCTIONS

### HOW TO MAKE SURVEY PAYMENTS ONLINE:

### STEP 1: Go to https://www.pdinet.pd.houstontx.gov/ILMS\_Online\_Permits/default.asp

## \* IF A LOG IN WAS CREATED PREVIOUSLY, PLEASE CONTINUE TO STEP 5

#### STEP 2: Select: First Time User.

| City of Houston<br>Official Site for Houston, Text           |                                                     |
|--------------------------------------------------------------|-----------------------------------------------------|
| Home   I Want To   Government   Residents                    | s   Business   Departments   Visitors   En Espanol  |
| Public Works and Engineering >Planning and Development Servi | ices Division <u>Contractor Menu</u> <u>Log Off</u> |
| iPermits Cu                                                  | ustomer and Contractor Portal Logon                 |
| User Actions                                                 | iPermits Portal Logon by User-ID or Email           |
| First Time User? <u>Click here to Register</u>               | User-ID: or Email:                                  |
| Forgot your User Name or Password?<br><u>Click here</u>      | Password: Submit                                    |

#### STEP 3: Select No to each question.

#### Please help us identify the appropriate user registration process.

| Are <u>you associ</u> ated with an electrical, plumbing, mechanical, fire alarm, fire line, sign, or sprinlker trade contractor?<br>Yes: ONo: |
|----------------------------------------------------------------------------------------------------|
| Are you associated with a Texas state licensed engineering firm?<br>Yes: O <u>No : </u>                                                       |
| Do you have a City of Houston iPermits advanced payment account?                                                                              |

#### **Step 4**: Create a User Profile for a Non-Licensed User. You will receive your user ID and password via email. Once you receive this information, login at: <u>https://www.pdinet.pd.houstontx.gov/ILMS\_Online\_Permits/default.asp</u>

# SIGN ADMINISTRATION ONLINE PAYMENT

Step 5: Click on the Pay for a Houston Permitting Center Shopping Cart.

## \*\*PLEASE CONTACT SIGN ADMINISTRATION AT 832-394-8890 TO GET A SHOPPING CART NUMBER\*\*

| Building Permit Applications                                        |    |
|---------------------------------------------------------------------|----|
| Sign Administration Plan Review Application                         |    |
| ct the desired Customer                                             |    |
| se this entry for sales-orders that do not require a License        | ~  |
| Purchase a Trade Permit                                             |    |
| Review Your Recent Shopping Cart Entries                            |    |
| User Project Management - List Maintenance                          |    |
| Pay for a Houston Permitting Center shopping cart                   |    |
| Make an Advanced Payment Account Deposit                            |    |
| m 02/22/2022 Thru 02/22/2023 (mm/dd/yyyy)                           |    |
| Review Open Permits                                                 |    |
| Review Project History                                              |    |
| Review Plan Review Status                                           |    |
| Review Inactive / Expired Projects                                  |    |
| View Advanced Payment Account Cross-References                      |    |
| View Authorized Signatories                                         |    |
| Documents attached to a License                                     |    |
|                                                                     |    |
| Schedule Inspection                                                 |    |
| Check the Status of a Plan Review or Inspection Report on a Project | :t |
| Utility Capacity Reservation Application                            |    |
| Annual Invoice Statements/Bills                                     |    |
|                                                                     |    |

#### Step 6: Enter Shopping Cart # and proceed with payment.

# Import a Houston Permitting Center Point of Sale Transmittal

This feature enables you to import Houston Permitting Center, Point of Sale transmittals to your iPermits account. Enter the shopping cart reference number that is printed at the bottom of the hardcopy document that was provided by the City.

| Shopping Cart # |      | Submit |
|-----------------|------|--------|
| ٦<br>٦          | eset |        |

### Step 7: Select Begin the Payment Process.

Step 8: Check the selection box of the ones that you wish to pay and Make Online Payment via Credit Card or Electronic Check.

Step 9: Payment Information.

# SIGN ADMINISTRATION ONLINE PAYMENT

# SIGN ADMINISTRATION INSTRUCCIONES DE PAGO UNA SURVEY EN LÍNEA

# CÓMO PAGAR UNA SURVEY EN LÍNEA:

## PASO 1: Ir a <a href="https://www.pdinet.pd.houstontx.gov/ILMS\_Online\_Permits/default.asp">https://www.pdinet.pd.houstontx.gov/ILMS\_Online\_Permits/default.asp</a>

# \* SI YA CREÓ UN PERFIL ANTERIORMENTE, CONTINÚE CON EL PASO 5

**PASO 2:** Seleccionar: "First Time User" (Usuario por primera vez).

| City of Houston<br>Official Site for Houston, Texas          | LA              |                                 |                |
|--------------------------------------------------------------|-----------------|---------------------------------|----------------|
| Home   I want to   Government   Residents                    | Business De     | partments   Visitors   En Espan | 101            |
| Public Works and Engineering >Planning and Development Servi | ces Division    | Contractor Menu                 | Log Off        |
| iPermits Cu                                                  | istomer and Con | tractor Portal Logon            |                |
| User Actions                                                 | iP              | ermits Portal Logon by Use      | er-ID or Email |
| First Time User? <u>Click here to Register</u>               | User-ID:        | or Email:                       | ]              |
| Forgot your User Name or Password?<br><u>Click here</u>      | Password:       |                                 | Submit         |

#### PASO 3: Seleccione No a cada pregunta.

Please help us identify the appropriate user registration process.

| Are you associated with an electrical, plumbing, mechanical, fire alarm, fire line, sign, or sprinlker trade contractor?<br>Yes: O <u>No:</u> |
|----------------------------------------------------------------------------------------------------|
| Are you associated with a Texas state licensed engineering firm?<br>Yes: O <u>No : O</u>                                                      |

Do you have a City of Houston iPermits advanced payment account? Yes: No:

Paso 4: Crear un perfil de usuario para un usuario sin licencia "Non-Licensed User". Recibirá su ID de usuario y contraseña por correo electrónico. Una vez que reciba esta información, inicie sesión en: https://www.pdinet.pd.houstontx.gov/ILMS\_Online\_Permits/default.asp

# SIGN ADMINISTRATION ONLINE PAYMENT

Paso 5: Seleccione "Annual Invoice Statement/Bills", Estado de cuenta/Factura anual.

### \*\*POR FAVOR COMUNÍQUESE CON LA ADMINISTRACIÓN DE SIGN AL 832-394-8890 PARA OBTENER UN NÚMERO DE CARRITO DE COMPRAS \*\*

| iPermits Online Service Menu                                                                                  |  |
|----------------------------------------------------------------------------------------------------|--|
| Building Permit Applications                                                                                  |  |
| Sign Administration Plan Review Application                                                                   |  |
| Select the desired Customer     - Use this entry for sales-orders that do not require a License <ul></ul>     |  |
| Purchase a Trade Permit                                                                                       |  |
| Review Your Recent Shopping Cart Entries                                                                      |  |
| User Project Management - List Maintenance                                                                    |  |
| Pay for a Houston Permitting Center shopping cart                                                             |  |
| Make an Advanced Payment Account Deposit                                                                      |  |
| Enter the Desired Date Range (blank defaults to the last year)   From 02/22/2022 Thru 02/22/2023 (mm/dd/yyyy) |  |
| Review Open Permits                                                                                           |  |
| Review Project History                                                                                        |  |
| Review Plan Review Status                                                                                     |  |
| Review Inactive / Expired Projects                                                                            |  |
| Review Advanced Payment Account Activity                                                                      |  |
| View Authorized Signatories                                                                                   |  |
| Documents attached to a License                                                                               |  |
|                                                                                                    |  |
| Schedule Inspection                                                                                           |  |
| Check the Status of a Plan Review or Inspection Report on a Project                                           |  |
| Utility Capacity Reservation Application                                                                      |  |
| Annual Invoice Statements/Bills                                                                               |  |

Paso 6: Ingrese el estado de cuenta # y proceda con el pago.

# Import a Houston Permitting Center Point of Sale Transmittal

This feature enables you to import Houston Permitting Center, Point of Sale transmittals to your iPermits account. Enter the shopping cart reference number that is printed at the bottom of the hardcopy document that was provided by the City.

| Shopping Cart # | Submit |
|-----------------|--------|
| F               | leset  |

Paso 7: Seleccione Comenzar el proceso de pago.

Paso 8: Marque la casilla de selección de los que desea pagar y Realice el pago en línea con tarjeta de crédito o cheque electrónico.

Paso 9: Información de pago.